## Accessing

## Planned Parenthood Mar Monte Virtual On-Demand Lessons

- 1. Click on the following link: https://ppmmeducation.thinkific.com/courses/carmelhighschool
- 2. Fill out: First Name, Last Name, Email, and Password
- 3. Review and **check the box** next to: "I have read and agree to the Terms of Use and Customer Privacy Policy"
- 4. Click Sign Up
- 5. You will be taken to your course. Your progress will save automatically.
- 6. You can logout from the Dashboard
- 7. You can log in again from the link above. Click "Sign In" and use the login information you signed up with originally. *Do not create another account or you will need to start your course over.*